| 後期・月 | 曜日3・ | 4限) | 14 | 階雷复演習室 | (1) | 411) |
|------|------|-----|----|--------|-----|------|
|------|------|-----|----|--------|-----|------|

| 旦  | 月日    | 担当 | 内容                        |
|----|-------|----|---------------------------|
| 1  | 9/6   |    | ガイダンス、1 質点系建物の振動解析・地震応答解析 |
| 2  | 9/13  |    | 2 質点系建物の振動解析・地震応答解析       |
| 3  | 9/27  |    | 地震応答スペクトル、気象庁震度           |
| 4  | 10/4  | 久田 | 波形のフーリエ変換・逆変換、フィルター処理     |
| 5  | 10/18 |    | 微動・人力加振実験、およびデータ解析1       |
| 6  | 10/25 |    | 微動・人力加振実験、およびデータ解析 2      |
| 7  | 11/1  |    | まとめ・課題作成                  |
| 8  | 11/8  |    | GIS (地理情報システム)            |
| 9  | 11/15 |    | GIS(地理情報システム)             |
| 10 | 11/22 |    | GIS (地理情報システム)            |
| 11 | 11/29 | 村上 | GIS (地理情報システム)            |
| 12 | 12/6  |    | GIS (地理情報システム)            |
| 13 | 12/13 |    | GIS (地理情報システム)            |
| 14 | 12/20 |    | GIS (地理情報システム)            |

**建築演習Ⅱ(第1回)** 

地震動と地震観測

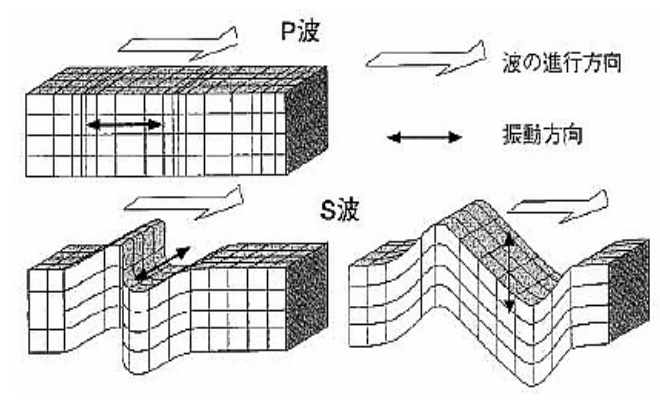

図1 P波とS波(http://www.k-net.bosai.go.jp /k-net/gk/publication/Sect-1/Fig4.2.1-1.JPG)

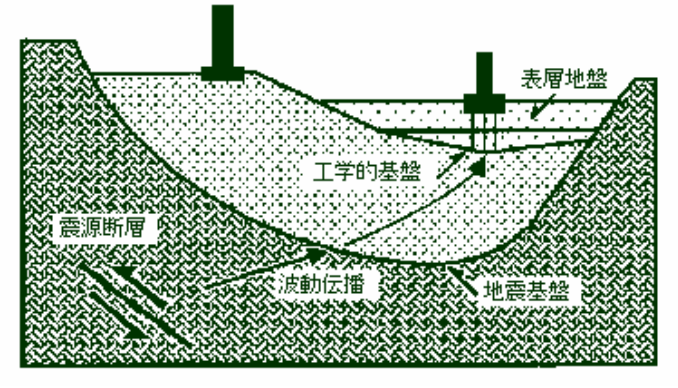

図3 地盤の分類(http://www.soc.nii.ac.jp /ssj/naifuru/vol14/v14p7.html)

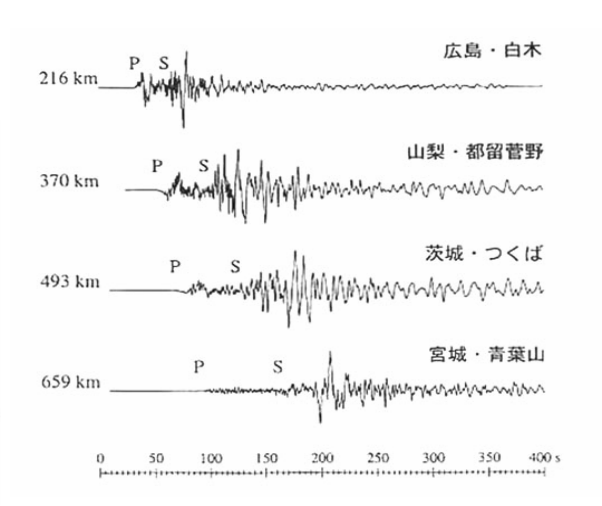

図2 兵庫県南部地震の速度波形の例 (http://www.bosai.go.jp/library/bousai/manabou/index.htm)

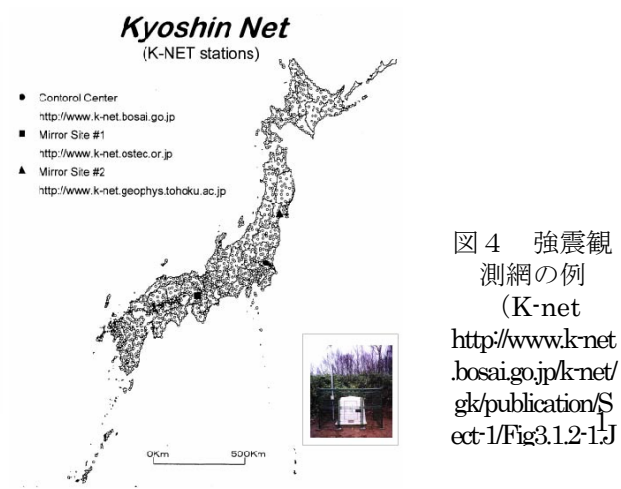

地震計:地震動や建物の揺れを記録する機械。通常、上下(UD)、南北(NS)、東西(EW)の3成 分を記録。目的に応じて、強い地震動を記録する強震計、微小地震を記録する微小地震計・微動計、 長周期の地震動を記録する長周期地震計、海底の地震を記録する海底地震計など多数ある。 アレー観測:地面や建物をアレー(群列)として同時に観測すること。 強震計:強震動を記録する機械。通常は加速度を記録する加速度計を用いる。 微動計:微小な振動を記録する機械。通用は速度を記録する速度計を用いることが多い。

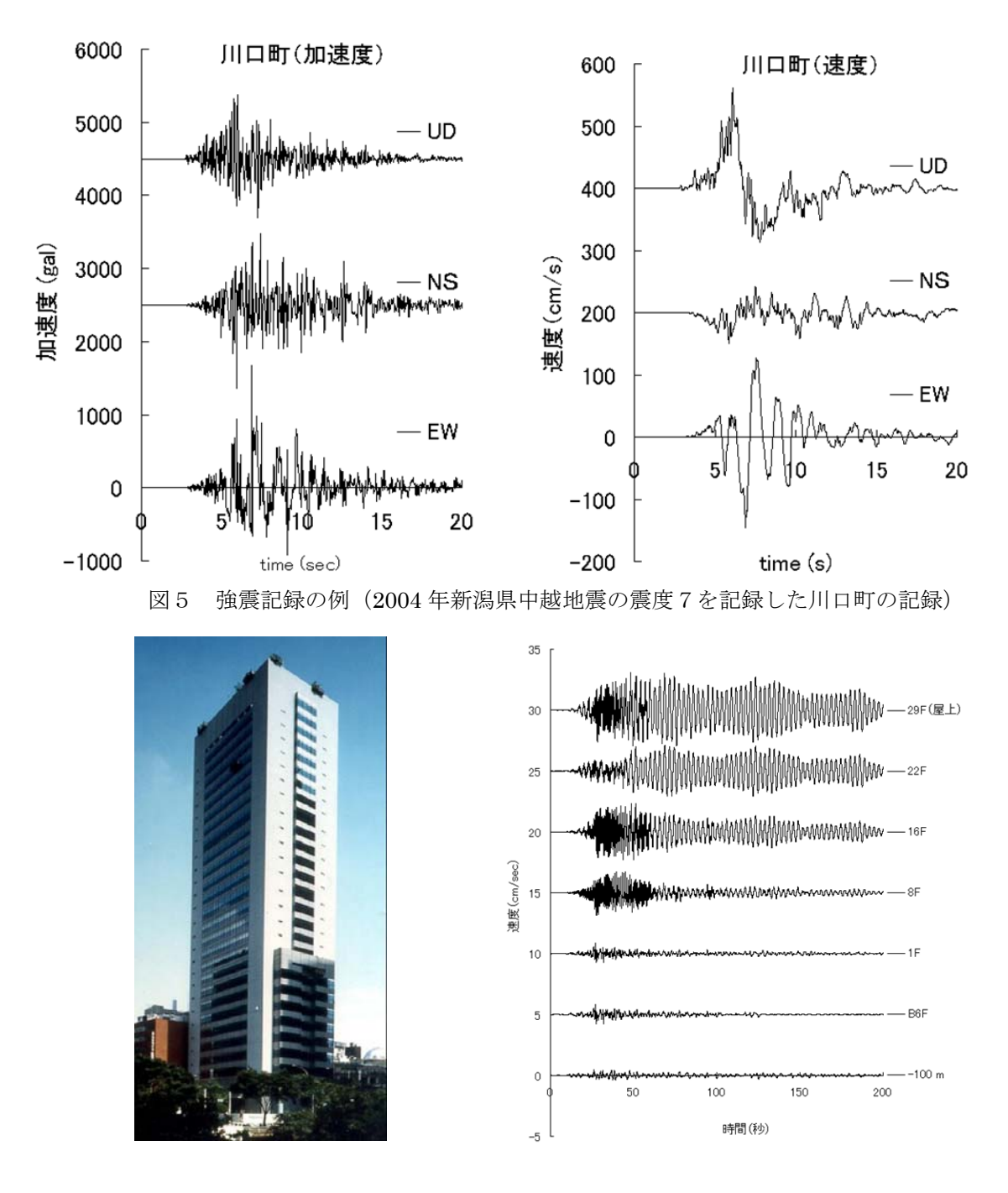

図6 アレー観測記録の例(工学院大学新宿校舎の地下100mから屋上28階までの記録)

### 地震波形の処理と、1質点系の自由振動・共振曲線・地震応答解析の計算

### 1. 気象庁計測震度の計算

気象庁(JMA)の震度について <u>http://www.jma.go.jp/jma/kishou/know/shindo/shindokai.html</u> 気象庁(JMA)の震度階解説 <u>http://www.jma.go.jp/jma/kishou/know/shindo/kaisetsu.html</u>

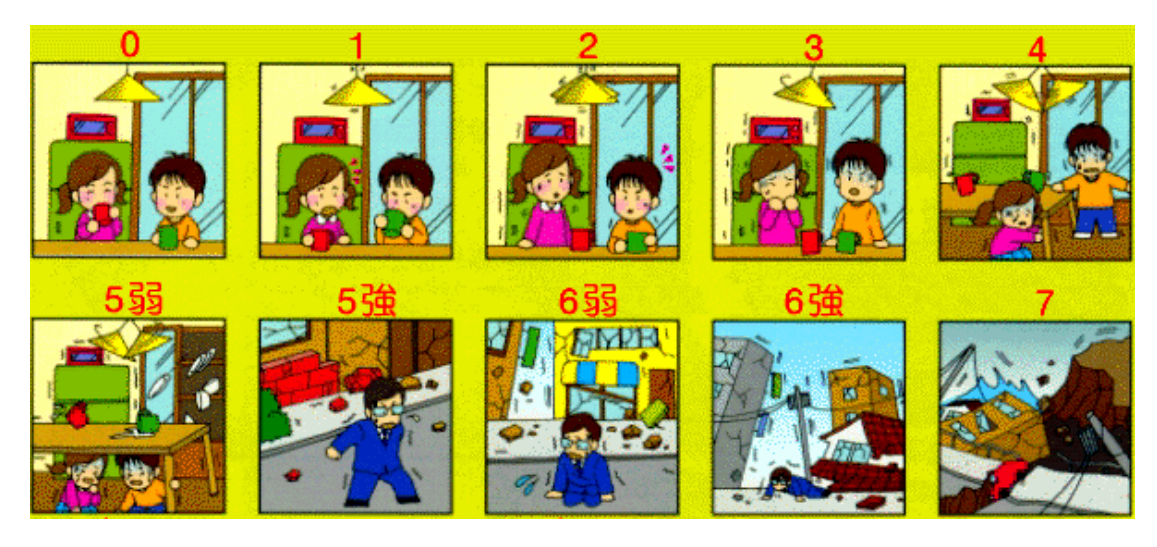

図7 JMA 震度階の説明

計測震度の算出方法 <u>http://www.seisvol.kishou.go.jp/eq/kyoshin/kaisetsu/calc\_sindo.htm</u> 計測震度の換算

震度3:2.5以上、3.5未満、 震度5弱:4.5以上、5.0未満、 震度6弱:5.5以上、6.0未満、 震度6:6.5以上 震度4:3.5以上、4.5未満 震度5強:5.0以上、5.5未満 震度6強:6.0以上、6.5未満

久田研のホームページから計測震度計算プログラム・データを入手 <u>http://kouzou.cc.kogakuin.ac.jp/Open/JMA-Intensity/</u> エルセントロ波(NS 成分)、JMA 神戸波、JMA 川口町波などの震度の計算をせよ。

## 2. 地震波形の処理

エクセルでエルセントロ波 (NS 成分)、JMA 神戸波、JMA 川口町波などを図化せよ。さらに積 分して速度・変位波形も描く。最大(最小)値を求めよ。 → なぜ、速度・変位波形は歪むのか? → 基線補正、フィルター処理などが必要(後述)

# 3. 振動計算プログラム・データの入手

久田研のホームページからプログラム・データを入手 http://kouzou.cc.kogakuin.ac.jp/Open/1-Mass/ または http://www.asakura.co.jp/books/isbn/978-4-254-26873-7/ からプログラム・データを入手する。 プログラム: 1 Mass Simulation.exe データ(エルセントロ地震波 NS 成分:時間刻=0.01 秒)

ElceNS.csv

データ(神戸・JMA 地震波 NS 成分:時間刻=0.02 秒)

KobeNS.csv

使用法は「建築の振動―初歩から学ぶ建物の揺れ(朝倉書店)」の、付録(振動解析プログラムの説 明)を参照すること。

#### 4. プログラムの起動とパラメータの設定

- (1) 剛性Kと重量Wから固有周期を調整する
- 例: K=300 (kN/cm) =300×10<sup>5</sup> N/m、 m=100,000 kg (100 t) T=2 $\pi \sqrt{(m/K)}$ =0.36 sec (固有周期ボタンで確認せよ!)
- (2) 減衰定数h(5%、2%、0%など)も色々と変えてみる
- (3)保存(出力)ファイルを指定する(拡張子は.csvとする。 また計算の度にファイル名は変更する)。

### 5. プログラムの実行

- (1)自由振動(外力の無い振動)
  :変位や速度の初期条件を与え解析を開始し、自由振動の計算を行う。
  また出力ファイルを開き、エクセルでグラフも描いてみる
  減衰hを色々と代えて振幅比(d=y1/y2)を求め、h=loge(d)/2πから減衰定数
  を求めよ。
- (2) 強制振動(sin 波を外力とする)と共振曲線
  - :入力を sin 波とし、sin 波の周期を固有周期の前後で様々に変えてみて計算を行う。、エクセル で最大応答値を記入し、入力周期(横軸)、最大応答値(縦軸)の関係をプロットし、共振曲 線を描く。
- (3) 地震応答解析と地震応答スペクトル

:入力を地震波とし、様々な周期の建物の地震応答解析を行う。さらに(2)と同様な方法で地 震応答スペクトル(横軸を建物周期、縦軸を最大応答値としたグラフ)を描く。

### 6. レポート作成

- (1) 描いたグラフをワードに貼り付け、レポートを作成する。
- (2) 課題2
  - ① 各種地震波形を貼り付け、特徴を説明せよ。その際、計測震度の値も記入する。
  - ② 減衰定数を変え、自由振動する様子をグラフ化せよ。振幅比から求めた減衰定数が始めに設 定した値と同じになるか確認せよ。
  - ③ 各自任意に質点系の固有周期を決め、共振曲線を描け(減衰をパラメータとし、変化させる)。 共振とはどんな現象か、簡潔に述べよ。また減衰の大小による応答の違いを調べよ。
  - ③ エルセントロ波と神戸波による地震応答スペクトルを描き、応答特性の違いを述べよ。また 減衰の大小による応答の違いを調べよ。
- (3) 用紙:A4 (プリント出力)
- (4) 期限:1週間後の授業開始時